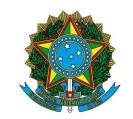

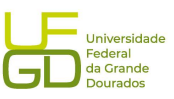

| PROAP<br>Pró-Reitoria                           | Procedimento Operacional Padrão (POP)                                    | POP n.º:<br>008/DIAPEC | I. |
|-------------------------------------------------|--------------------------------------------------------------------------|------------------------|----|
| de Avaliação<br>Institucional<br>e Planejamento | Processo: Baixa de Garantias Contratuais –<br>Modalidade Seguro-Garantia | Versão: 1.0            |    |
| Unidade Organizaciona                           | II: Divisão de Análise de Prestação de Contas e Ever                     | ntos Contratuais -     |    |
| DIAPEC                                          |                                                                          |                        |    |
| Elaborado por: Gisele d                         | le Souza Assunpção (Contadora. SIAPE: 2546891)                           | Data da Criação        | o: |
| e Caroliny Diniz Pitthan                        | Dal Vesco (Administradora. SIAPE: 3303161)                               | 14/06/2022             |    |
|                                                 |                                                                          |                        |    |
| Aprovado por: Marcian                           | a L. da S. Ozório – SIAPE: 1791386                                       | Data                   | da |
|                                                 |                                                                          | Aprovação:             |    |
|                                                 |                                                                          | 26/06/2023             |    |

# **OBJETIVO:**

Orientar os procedimentos a serem realizados pelos servidores da Divisão de Análise quanto a baixa de seguro-garantia no SIAFI.

# **SIGLAS E ABREVIATURAS:**

- COOF Coordenadoria de Gestão Orçamento e Finanças
- DIAPEC Divisão de Análise de Prestação de Contas e Eventos Contratuais
- DICON Divisão de Contabilidade
- PROAP Pró-Reitoria de Avaliação Institucional e Planejamento
- SIAFI Sistema de Administração Financeira

## **DOCUMENTOS DE REFERÊNCIA:**

- Lei n.º 8.666/1993. < http://www.planalto.gov.br/ccivil\_03/leis/l8666cons.htm>
- Macrofunção SIAFI 021126 Depósitos em garantia.

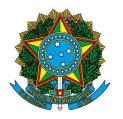

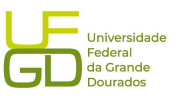

• Manual de Gestão e Fiscalização de Contratos. <a href="https://portal.ufgd.edu.br/divisao/contratos">https://portal.ufgd.edu.br/divisao/contratos</a> prad/manual-de-gestao-e-finalizacao-de-contratos>

# **RECURSOS MATERIAIS E TECNOLÓGICOS NECESSÁRIOS:**

Computador com acesso à internet, SIPAC-UFGD, SIAFI, SIASG e a rede da UFGD.

#### **RESPONSABILIDADES:**

DIAPEC – Realizar a baixa do seguro-garantia no SIAFI.

Gestor do Contrato - Solicitar a baixa do seguro-garantia após encerrado o contrato e vencida a apólice de seguro.

PROAP (Ordenador de Despesa) - Autorizar a baixa do seguro-garantia.

DICON - Realizar a conformidade de registro de gestão da baixa da garantia no SIAFI.

## **ETAPAS DO PROCEDIMENTO:**

1. Entrar no SIPAC e selecionar o processo que se encontra o pedido de baixa do seguro-garantia emitido pelo Gestor.

1.1. O Gestor deve solicitar a baixa após realizado os trâmites de encerramento do contrato, bem como, após encerrada a vigência da apólice de seguro-garantia;

1.2. O Gestor deve apontar se não há nenhum PAAR em trânsito, tendo em vista haver necessidade de acionar a apólice de seguro;

1.3. Verificar item 7.1.2 (Verificação da garantia e seguros) do Manual de Gestão e Fiscalização de Contratos da UFGD disponível em: <https://portal.ufgd.edu.br/divisao/contratos-prad/manual-de-gestao-e-finalizacao-decontratos>.

- 2. Solicitar autorização de baixa do seguro-garantia ao Ordenador de Despesa, via Despacho.
- 3. Realizar a baixa do seguro-garantia no SIAFI após autorizado, conforme telas seguintes:

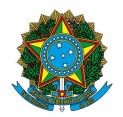

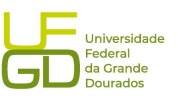

## > Passo 1) Acessar SIAFI WEB, inserindo os dados de acesso CPF e senha:

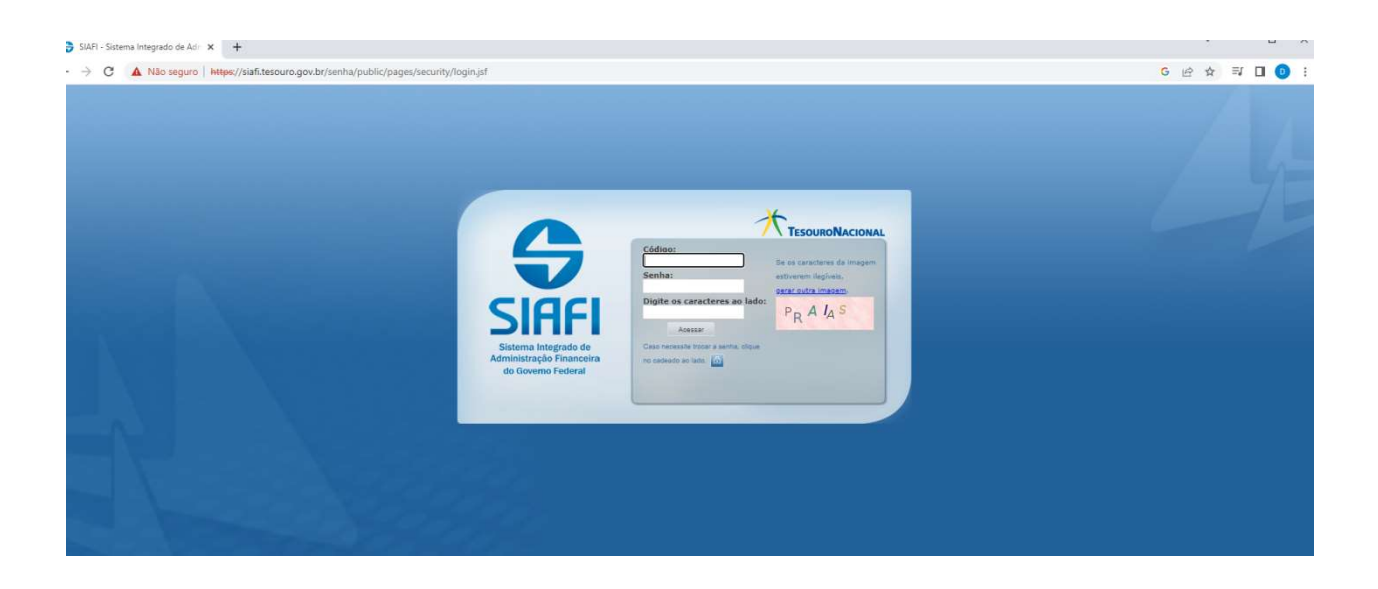

> Passo 2) Incluir o documento – INCDH:

| 😌 SIAFI - Sistema Integrado de Adi 🗙 🕂                                                                                                    |                               | v – u x                                                                                                    |
|----------------------------------------------------------------------------------------------------|-------------------------------|----------------------------------------------------------------------------------------------------|
| ← → C 🔺 Não seguro   Https://siafi.tesouro.gov.br/siafi2023/comunica/trocarSistema.jsf                                                                                                    |                               | G 🖄 🕁 🗊 🔲 🚺                                                                                                    |
|                                                                                                    | GISELE<br>Código da UG:154502 | Selema: SUP2023 Exercice: 2023   Vensio 7./7.212 bitls 54/<br>Trasunal Racconeu.<br>Uteres statespic r0/202020 bit sits 0<br>2020 |
| Informação     Informação     Informa     Informa     I |                               | Akda                                                                                                    |
| SIAFI - Sinterna Integrado de Administração Financeira do G                                                                                                    | ioverno Federal               |                                                                                                    |

Passo 3) Inserir tipo de documento que se trata de lançamentos patrimoniais (PA):

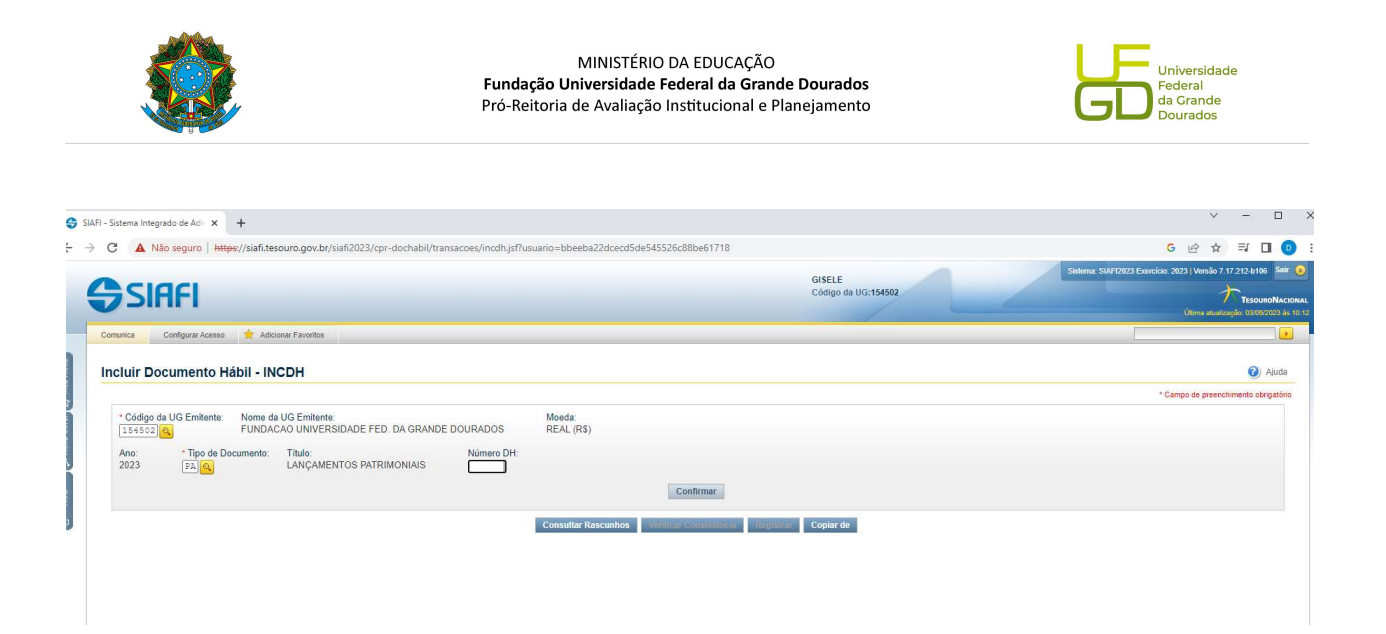

> Passo 4) Inserir dados básicos, após a inserção deve ir em confirmar dados básicos:

|                            |                                         |                               | 📕 Preenchimer               | nto Obrigatório 🛛 📮 Regis | rada 🛛 🗮 Pendente de Registro    |                    |         |       |
|----------------------------|-----------------------------------------|-------------------------------|-----------------------------|---------------------------|----------------------------------|--------------------|---------|-------|
| Dados Básicos Outros Lança | amentos Centro de Custo                 | Resumo                        |                             |                           |                                  |                    |         |       |
| *Código da UG Pagadora:    | Nome da UG Pagadora<br>FUNDACAO UNIVERS | E<br>SIDADE FED. DA GRANDE DO | Sistema O<br>URADOS CPR-STI | de Origem<br>N            |                                  |                    |         |       |
| *Data de Emissão Contábi   | il: Data de Vencimento:                 | Taxa de Câmbio: Pro           | Cesso:                      | Ateste:                   | *Valor do Documento:             |                    |         |       |
| Código do Credor           | Nome do Credor:                         |                               |                             |                           |                                  |                    |         |       |
| Dados de Documento         | os de Origem                            |                               |                             |                           |                                  |                    |         |       |
|                            | Emitente                                |                               | Data de Emissão             |                           |                                  | Número Doc. Origem |         | Valor |
|                            |                                         |                               | Incluir Altera              | r Selecionados Copiar     | elecionados Excluir Selecionados |                    |         |       |
| Documentos Hábeis I        | Relacionados                            |                               |                             |                           |                                  |                    | Trâmite |       |
| 0                          | UG                                      |                               |                             | Número Doc                | Háb. Relacionado                 |                    |         |       |
|                            |                                         | Incluir                       | Alterar Selecionados C      | opiar Selecionados Exc    | uir Selecionados                 |                    |         |       |
| *Observação                |                                         |                               |                             |                           |                                  |                    |         |       |
|                            |                                         |                               |                             |                           |                                  |                    |         |       |
|                            |                                         |                               |                             |                           |                                  |                    |         |       |
| Informações Adicionais     |                                         |                               |                             |                           |                                  |                    |         |       |
|                            |                                         |                               |                             |                           |                                  |                    |         |       |
|                            |                                         |                               |                             |                           |                                  |                    |         |       |
|                            |                                         |                               | C                           | onfirmar Dados Básicos    | Alterar Descartar                |                    |         |       |
|                            |                                         |                               | Salvouitota                 | unitor Venues remain      | non Reninter stationalis         |                    |         |       |

Passo 5) Modelo de planilha preenchida (nº processo, valor da baixa, CNPJ, e observação):

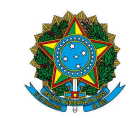

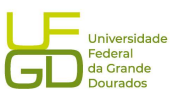

| insultar Docume                                  | ento Hábil - CONDH: Detalhar                            |                                         |                                               |                        |                    | 0                           |
|--------------------------------------------------|---------------------------------------------------------|-----------------------------------------|-----------------------------------------------|------------------------|--------------------|-----------------------------|
|                                                  |                                                         |                                         |                                               |                        |                    | * Campo de preenchimento ol |
| Código da UG Emiten<br>154502                    | te: Nome da UG Emitente:<br>FUNDACAO UNIVERSIDADE FED.  | DA GRANDE DOURADOS                      | Moeda:<br>REAL (RS)                           |                        |                    |                             |
| Ano: * Tipo d<br>2023 PA                         | le Documento: Título:<br>LANÇAMENTOS PATRIM             | Número DH:<br>IONIAIS 10                |                                               |                        |                    |                             |
|                                                  |                                                         |                                         | 📕 Preenchimento Obrigatório 🧧 Registra        | a Pendente de Registro |                    |                             |
| Jados Basicos   Outros I                         | Lançamentos Centro de Custo Resumo                      |                                         |                                               |                        |                    |                             |
| <ul> <li>Código da UG Paga<br/>154502</li> </ul> | adora: Nome da UG Pagadora:<br>FUNDACAO UNIVERSIDADE FE | D. DA GRANDE DOURADOS                   | Sistema de Origem<br>CPR-STN                  |                        |                    |                             |
| * Data de Emissão Co<br>19/01/2023               | ontábil: Data de Vencimento: Taxa de<br>- 0,0000        | Câmbio: Processo:<br>23005002231/2010-9 | Ateste: * Valor do Documento:<br>3 - 9.777,48 |                        |                    |                             |
| Código do Credor<br>26828038000140               | Nome do Credor:<br>TELEAR ELETRICIDADE E CONSTRU        | COES LTDA                               |                                               |                        |                    |                             |
| Dados de Docum                                   | nentos de Origem                                        |                                         |                                               |                        |                    |                             |
|                                                  | Emitente                                                |                                         | Data de Emissão                               |                        | Número Doc. Origem | Valor                       |
| Documentos Hát                                   | peis Relacionados                                       |                                         |                                               |                        |                    | Trâmite                     |
| Ċ.                                               | UG                                                      |                                         | Número Doc. H                                 | ib. Relacionado        |                    |                             |
|                                                  |                                                         |                                         |                                               |                        |                    |                             |
| * Observação<br>BAIXA DE SEGURO G                | ARANTIA DO PROCESSO 23005.002231/:                      | 2010-93 DD CONTRATO 100/201             | 0 NO VALOR DE R\$9.777.48.                    |                        |                    |                             |
|                                                  |                                                         |                                         |                                               |                        |                    |                             |
|                                                  |                                                         |                                         |                                               |                        |                    |                             |
| Informações Adicionais                           |                                                         |                                         |                                               |                        |                    |                             |
|                                                  |                                                         |                                         |                                               |                        |                    |                             |
|                                                  |                                                         |                                         |                                               |                        |                    |                             |

Passo 6) Preenchendo aba outros lançamentos (situação LDV 054– baixa de garantias/contragarantias recebidas, CNPJ, valor e execução de garantias – 8.1.1.1.1.01.22):

|                                                                                     |                                                           |         | 10                                 |
|-------------------------------------------------------------------------------------|-----------------------------------------------------------|---------|------------------------------------|
| Comunica Configurar Acesso y Adicionar Favoritos                                    |                                                           |         |                                    |
|                                                                                     |                                                           |         |                                    |
| Incluir Documento Hábil - INCDH                                                     |                                                           |         | <ul> <li>Ajud</li> </ul>           |
|                                                                                     |                                                           |         | * Campo de preenchimento obrigatór |
| registre de U.C. Embrada - Nome de U.C. Embrada                                     | W- 32                                                     |         |                                    |
| 154502 FUNDACAO UNIVERSIDADE FED. DA GRANDE DOURADOS                                | REAL (R\$)                                                |         |                                    |
| Annual The de Desumentes Titules Númers Dile                                        |                                                           |         |                                    |
| 2023 PA LANCAMENTOS PATRIMONIAIS -                                                  |                                                           |         |                                    |
|                                                                                     |                                                           |         |                                    |
|                                                                                     | Preenchimento Obrigatório Registrada Pendente de Registro |         |                                    |
| Design Distance Output Insurance Output to Output                                   |                                                           |         |                                    |
| Dauds basicus Curus carçanientos Centro de Custo Resulto                            |                                                           |         |                                    |
|                                                                                     |                                                           |         | Total da Aba 0.00                  |
|                                                                                     | Item Registrado                                           | 1-      |                                    |
|                                                                                     |                                                           |         |                                    |
| Situação: Nome da Situação:<br>LIDVARA PAIVA DE CARANTIAS/CONTRACARANTIAS RECERIDAS |                                                           |         |                                    |
|                                                                                     |                                                           |         |                                    |
| * CNPJ, CPF, UG, IG ou 999 * Execução de Garantias/Contragarantias Recebidas        |                                                           | *Valor: | 0.00                               |
|                                                                                     |                                                           |         | 0,00                               |
|                                                                                     |                                                           |         |                                    |
|                                                                                     | Confirmar Descartar                                       |         |                                    |
| *Observação                                                                         |                                                           |         |                                    |
| baixa                                                                               |                                                           |         |                                    |
|                                                                                     |                                                           |         |                                    |
|                                                                                     |                                                           |         |                                    |
|                                                                                     |                                                           |         |                                    |
|                                                                                     | Salvar Rascunho Verificar Consistência Benetral Const de  |         |                                    |
|                                                                                     | Sarrar Kustamio Vermitar Consistencia                     |         |                                    |
|                                                                                     |                                                           |         |                                    |

Passo 7) Após o preenchimento de todos os dados ir em verificar consistência e estando ok, registrar o documento.

Passo 8) Modelo de tela preenchida:

|                                                                                                    | MINISTÉRIO DA EDUCAÇÃO<br><b>Fundação Universidade Federal da Gra</b> r<br>Pró-Reitoria de Avaliação Institucional e | )<br>n <b>de Dourados</b><br>Planejamento | Universidade<br>Federal<br>da Crande<br>Dourados                                              |  |
|----------------------------------------------------------------------------------------------------|----------------------------------------------------------------------------------------------------|-------------------------------------------|-----------------------------------------------------------------------------------------------|--|
| SIAFI                                                                                                    |                                                                                                    | GISELE<br>Cédigo da UG:154502             | Selema: 54410003 Exercice: 2023 (Venilo 7.17.212-b165<br>************************************ |  |
| anica Configurar Acesso 🌟 Adicionar Favoritos                                                                                                    |                                                                                                    |                                           |                                                                                               |  |
| nsultar Documento Hábil - CONDH: Detalhar                                                                                                    |                                                                                                    |                                           | A (2)                                                                                         |  |
| "Coligo au os Emitentes", Norte da los Emisertes<br>15502 "FUNDACAO UNIVERSIDADE FED. DA GRAN<br>Ano: "Tipo de Documento: Título:<br>2023 PA LANÇAMENTOS PATRIMONIAIS | Moleca<br>REAL (RS)<br>Número DH<br>10                                                                               | ndente de Registro                        |                                                                                               |  |
| Dados Básicos Outros Lançamentos Centro de Custo Resumo                                                                                                    | <ul> <li>residuimento congetorito — registratori — re</li> </ul>                                                     |                                           |                                                                                               |  |
|                                                                                                    | Item Registrado                                                                                                    |                                           | Total da Aba 9.777,48                                                                         |  |
| 📄 😑 Situação: LDV054 - BAIXA DE GARANTIAS/CONTRAGARANTIAS                                                                                                    | RECEBIDAS                                                                                                    |                                           | 9.777,48 Operação: 🗸                                                                          |  |
| Situação: Nome da Situação:<br>L DV054 BAIXA DE CADANTIAS/CONTRACADANTIAS DECEBIDA                                                                                    |                                                                                                    |                                           |                                                                                               |  |
| CNPJ, CPF, UG, IG ou 999 Execução de Garantias/Contragarantias Rec<br>26628038000140 8.1.1.1.10.1.22                                                                  | bidas                                                                                                    |                                           | © Valor do Item: 9.777,48                                                                     |  |
| Observação<br>BAIXA DE SEGURO GABANTIA DO PROCESSO 23005.002231/2010-93                                                                                               | O CONTRATO 100/2010 NO VALOR DE R49.777,48.                                                                          |                                           |                                                                                               |  |
| suido por CAROLINY DINZ PITTHAN DAL VESCO   CPF 03846384190   UG 15450                                                                                                | 1 Data 15/01/2023 16/33:50<br>Incetar Tudo Cancetar Pendentes Alterner Trocumento Häbit Documentos Contribu          | els Histórico GERCOMP GEROP Retornar      | li,                                                                                           |  |
|                                                                                                    |                                                                                                    |                                           |                                                                                               |  |

4. Consultar conta de registro de seguro-garantia no SIAFI, para conferir se o valor foi baixado.
4.1. Acessar sistema SIAFI, CONRAZAO, conta 811110110 – Seguros-garantia a executar.

5. Capturar a tela da Nota de Lançamento no Sistema (NS) gerada e juntar no processo.

6. Enviar processo para conformidade da baixa do seguro.

7. Atualizar planilha de controle de garantias e seguros contratuais, localizada no endereço: \\ galileu\PROAP-COOF\DIVISÃO DE ANÁLISE\Garantias Contratuais.

7. Atualizar planilha de controle de atividades realizadas pela DIAN.

8. Devolver processo ao Gestor para trâmites de arquivamento do processo.

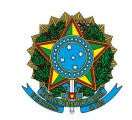

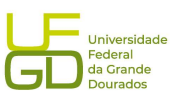

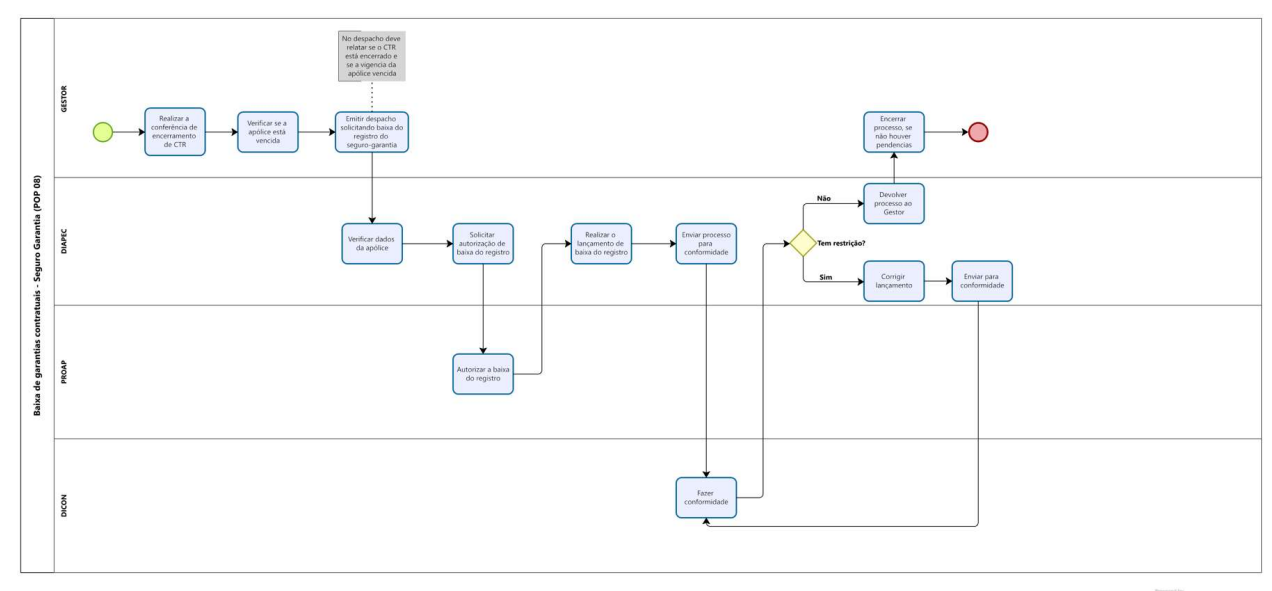

Modeler